## **Purdue University Textbooks**

Not sure how to find out what textbooks you need for your classes? Follow these steps:

## <u>myPurdue</u>

- 1. Login to mypurdue.purdue.edu
- 2. Click on the "registration" tab on the top navigation bar
- 3. Under the "course catalog resources" section click on "schedule of classes"
- 4. Search "semester/year"
- 5. Select appropriate subject and type the course number in, click "class search"
- a. Ex: BIOL 11000
- 6. Find the class section that you are signed up for and click the class title
- 7. Click on "course materials"

a. Note: some course materials are listed as "To Be Determined". Materials may be assigned at a later time.

## OR

## **Brightspace**

1. Login to Brightspace at https://purdue.brightspace.com/d2l/login

- 2. Select your class from the semester (fall/year) list
- 3. Review your class syllabus for the required course materials

a. Note: some classes may not open their Brightspace pages until closer to the beginning of the semester.

*NOTE:* Textbook information is subject to be changed at any time at the discretion of the faculty member. If you have questions or concerns please contact the academic department. Some classes do not use textbooks (ex: AGR 113).